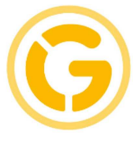

## Anleitung zur ONLINE – ANMELDUNG – ELTERNSPRECHTAG

## 1) Allgemeine Hinweise:

Maximale Zeitblöcke pro Schüler/in pro Lehrer/in: 2 (bitte nur in **dringenden** Fällen 2 Zeitblöcke buchen) Maximale Zeitblöcke pro Schüler/in an diesem Sprechtag: 15 Anzahl gesperrter Zeitblöcke zwischen zwei Terminen: 1

 Einloggen im WebUntis über <u>www.gymnasium-saalfelden.at</u> Benutzer: 6 Buchstaben des Nachnamens und 3 Buchstaben des Vornamens Ihres Kindes

Bsp: schneiluk

**Passwort**: Beim erstmaligen Einloggen festlegen und auf "Login" klicken. Sollten Sie Ihr Passwort vergessen haben, klicken Sie auf "**Passwort vergessen?**". Es wird ein Link auf die von Ihnen eingegebene E-Mail Adresse versandt und Sie können ein neues Passwort festlegen.

## Bei Fragen zur Anmeldung stehen wir gerne telefonisch zur Verfügung.

| Login                |                   |  |  |  |  |
|----------------------|-------------------|--|--|--|--|
| bg-brg-s             | bg-brg-saalfelden |  |  |  |  |
| schneiluk            |                   |  |  |  |  |
| Passwort             |                   |  |  |  |  |
| Login Abbrechen      |                   |  |  |  |  |
| Passwort vergessen ? |                   |  |  |  |  |

## BUNDESGYMNASIUM SPORTREALGYMNASIUM HIB-SAALFELDEN

A-5760 Saalfelden Lichtenbergstraße 13 Tel 06582 72566 Fax 06 582 76434

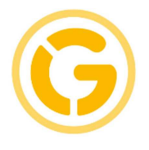

3) Nach erfolgter Anmeldung erscheint die Information für den Elternsprechtag am 26.04. Beim Klicken auf Elternsprechtag erscheint die Terminvereinbarungsseite.

|               | BG/Sport-RG Saalfelden<br>A-5760,Lichtenbergstrasse 13                            |
|---------------|-----------------------------------------------------------------------------------|
| æ             | Heute 12.11.2017                                                                  |
| Ê             | 🛗 Stundenplan 🔶                                                                   |
| <b>∼</b><br>□ | Interricht                                                                        |
|               | 1 Info                                                                            |
|               | Letzte Anmeldung:12.11.2017 14:56 Elternsprechtag01122017 01.12.2017 (angemeldet) |
|               | Hier können Sie sich bis 30.11.2017 22:00 zum Sprechtag anmelden.                 |

4) Auf der Terminvereinbarungsseite können Sie nun pro Lehrer/in maximal 2 Häkchen setzen, maximal 15 Häkchen pro Kind.

| Elternsprechtag01122017 01.12.2017 Anmeldezeitraum: 12.11.2017 (14:50) - 30.11.2017 (22:00) |                  |      |   |             |           |      |    |     |     |    |      |
|---------------------------------------------------------------------------------------------|------------------|------|---|-------------|-----------|------|----|-----|-----|----|------|
| 1 Lehrer                                                                                    | anzeigen         |      |   | <b>2</b> Te | rmine wäł | nlen |    |     |     |    |      |
| Alle Lehrer                                                                                 | Relevante Lehrer |      | ^ |             | CHY       | DIL  | ED | FRÖ | HAN | HH | ORTA |
| Kinder                                                                                      |                  |      |   | 15:30       |           |      | ~  |     |     |    |      |
| ۲                                                                                           | •                |      |   | 15:35       |           |      | ~  |     |     |    |      |
| Lehrer                                                                                      |                  |      |   | 15:40       |           |      |    |     |     |    |      |
| ۲                                                                                           | CHY              | BIUK |   | 15:45       |           |      |    |     |     |    |      |
| ۲                                                                                           | DIL              | GSPB |   | 15:50       |           |      |    |     |     |    |      |
| ۲                                                                                           | e ED             | М    |   | 15:55       |           |      |    |     |     |    |      |
| ۲                                                                                           | FRÖ              | ME   |   | 16:00       |           |      |    |     |     |    |      |
| ۲                                                                                           | HAN              | GWK  |   | 16:05       |           |      |    |     |     |    |      |
| ~                                                                                           |                  | -    |   | 16:10       |           |      |    |     |     |    |      |

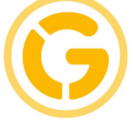

5) Nach Abschluss Ihrer Buchungen bitte auf "Fertig" klicken.

| 0      | BEW |  |
|--------|-----|--|
|        |     |  |
| Fertig |     |  |
|        |     |  |

6) Im Anschluss drucken Sie Ihre gebuchten Termine noch aus.

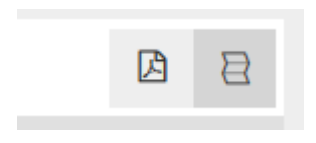

7) Wenn ein/e Lehrer/in Sie zum Sprechtag eingeladen hat, sehen Sie dies am gelben Rufzeichen neben dem Lehrerkürzel auf der Terminvereinbarungsseite.

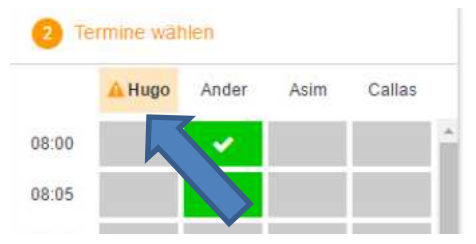

Mit freundlichen Grüßen Dr. Andrea Dillinger e.h. Administratorin